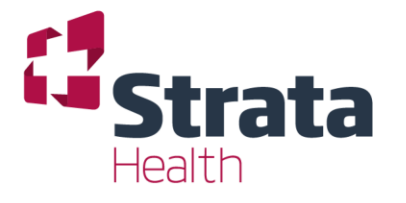

## Service Request

### Web Link

This User Guide covers how the CIOS ITOCHs will use Strata PathWays' Service Request Web Link

If you require further information, please contact

Strata Support

(PathWays Version 13)

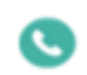

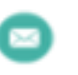

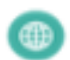

0333 002 0233

uksupport@strat ahealth.com

https://stratahealth.com

#### **Version Control**

| Version | Date       | Changes made                                                   | Author |
|---------|------------|----------------------------------------------------------------|--------|
| 13      | 10/08/2023 | 1. Amended format to adhere to Accessibility Standards         | ECook  |
| 12      | 07/08/2023 | <ol> <li>Page 7 – added text re: 2-hour UCR process</li> </ol> | ECook  |
|         |            |                                                                |        |
|         |            |                                                                |        |
|         |            |                                                                |        |
|         |            |                                                                |        |

#### Contents

| Section 1 – Login & Home Page                                           | 3  |
|-------------------------------------------------------------------------|----|
| Section 2 – Select a Vendor                                             | 5  |
| Section 3 – ITOCH Dashboard                                             | 6  |
| Service Request Statuses                                                | 8  |
| Section 4 – How to Link a Service Request to an Existing Patient Record | 9  |
| Section 5 – How to Acknowledge a Service Request                        |    |
| Section 6 - How to Unlink a Patient Record                              |    |
| Section 7 – How to Create a New Patient Record                          |    |
| Section 8 – How to Complete a Referral Made from a Service Request      |    |
| Section 9 – How to Complete a Service Request                           | 21 |
| Section 9 – How to Terminate a Service Request                          |    |
| Section 10 – How to Add Comments                                        |    |
| Section 11 – Multiple Requests                                          | 25 |
| Strata PathWays Support                                                 |    |

#### Section 1 – Login & Home Page

- 1. Open the **Strata Health Pathways** LIVE SYSTEM by clicking on the **Desktop Icon**.
- 2. Alternatively, open via **Internet Explorer** or **Google Chrome** by typing in the unique weblink you have been provided.
- 3. Login to Strata PathWays using your **Email** or **Username** and **Password**.

|            | Strata<br>PathWays               |
|------------|----------------------------------|
|            | Welcome to PathWays.             |
| I          | E-mail or username               |
| 1          | Password                         |
| d          | 🐁 Log In                         |
| <u>H</u> . | ave you forgotten your password? |
|            | DEV                              |
|            | Version 11.8                     |

4. Upon logging in you will land on your **Home Page.** 

5. You will have one or more icons (representing modules) depending on your account permissions.

| Welcome to Strata P | athWave Cumbria Brad /Live) Support Inform                         | tion- NCIC-01220 600000 11LMR-01524 516                                                              | 000 Strata Hoalth-02220 020222 Email-uksupp                           | • Help         | Switch To - | ပ် Log Ou |
|---------------------|--------------------------------------------------------------------|----------------------------------------------------------------------------------------------------|-----------------------------------------------------------------------|----------------|-------------|-----------|
| menume to strate r  | Transition<br>Manage client requirements and<br>placement choice.  | Assessment<br>Create and view assessments.                                                           | Service Provider<br>Receive client referrals and manage<br>vacancies. | -<br>-         | uncom       |           |
|                     | Reports<br>View and analyze each step of the<br>placement process. | Region Administration<br>Set up Strata PathWays.                                                     |                                                                       |                |             |           |
| All patient in      | formation within this system and Strata Healt                      | h UK will be kept confidential under the Gi<br>1 PathWays is copyright © 2001-2022 Strata Health Sol | DPR and data protection principles - legitimate                       | e viewing only |             |           |

6. To access Service Requests, you must enter the **Service Provider** Module.

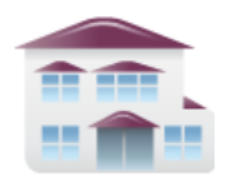

Service Provider Receive client referrals and manage vacancies.

#### Section 2 – Select a Vendor

1. If you work for more than one team/ward/location, you must first select where you would like to act on behalf of by selecting a vendor. Do so by clicking on the drop-down arrow.

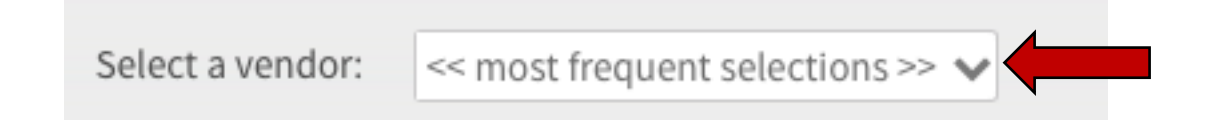

2. Select the appropriate Vendor (ie Hospital, Organisation etc) from the list displayed.

| PathWays                     |                       |                                  |                                                                          | Bemo Account demo@strata.com      | ¢  |
|------------------------------|-----------------------|----------------------------------|--------------------------------------------------------------------------|-----------------------------------|----|
| Viewing: Select Organization |                       |                                  |                                                                          | 🚓 Switch To 🗸 🙂 Log Out 🛛 TRAININ | IG |
|                              |                       | The last organization            | n that you acted on behalf of was:                                       |                                   |    |
|                              |                       |                                  | N/A                                                                      |                                   |    |
|                              |                       | Act on behal                     | f of this organization again                                             |                                   |    |
|                              |                       |                                  |                                                                          |                                   |    |
|                              |                       | or                               | act on behalf of:                                                        |                                   |    |
|                              |                       |                                  |                                                                          |                                   |    |
| s                            | Select a vendor:      | << most frequent selections >> 🗸 |                                                                          |                                   |    |
|                              |                       | Q                                | ious selection found                                                     |                                   |    |
|                              |                       | << most frequent selections >>   |                                                                          |                                   |    |
| All patient information      | tion within this syst | << show all >>                   | St confidential under the GDPR and data protection principles - legitima | te viewing only                   |    |
|                              |                       | << show all with no vendor >>    | to 1. 2022 Strate Merkth Seducing 5.                                     |                                   |    |
|                              |                       | Strata Community Hospital        |                                                                          |                                   |    |
|                              |                       | Strata Hospital                  |                                                                          |                                   |    |

3. Then select your team/ward/location.

| The last organization that you acted on behalf of was:                                                                                   |
|----------------------------------------------------------------------------------------------------|
| N/A                                                                                                    |
| Act on behalf of this organization again                                                                                                 |
| or act on behalf of:                                                                                                    |
| Select a vendor: Strata Hospital 💙                                                                                                    |
| Strata Test Service Provider                                                                                                    |
| t information within this system and Strata Health UK will be kept confidential under the GDPR and data protection principles - legitima |

Strata PathWays is copyright © 2001-2023 Strata Health Solutions.

#### Section 3 – ITOCH Dashboard

1. The ITOCH dashboard opens on the **Referrals page**, as displayed across from **Viewing**.

| Strata<br>PathWays                                                                                                    | Trainer@Strata.com                                                |
|----------------------------------------------------------------------------------------------------|-------------------------------------------------------------------|
| ing as: West - Penwith LPOA Viewing: Referrals -                                                                                          | & Dashboard 🕹 Switch To ▾ 🙂 Lo                                    |
| Sort - Status: 4 selected 🗸 Up Status All - Priority 🖓 🖓 Reh sh                                                                           | Search referrals                                                  |
| est, Patient 1 Urgent Community<br>ale 12 Tears) Response (2 hour<br>response)                                                            |                                                                   |
| rom: West - Penwith LPOA<br>rransfer of Care Referral: March 6, 2023 13:01 (0 day )                                                       | Our International                                                 |
| 0 A H A O                                                                                                    | V NO REFERTAL SELECTED                                            |
| JH, BODTEST Urgent Community                                                                                                    |                                                                   |
| Transfer of Care Referral: March 6, 2023 12:21 (1 day ago)                                                                                | Strata PathWays is copyright © 2001-2023 Strata Health Solutions. |
| es A II A O                                                                                                    |                                                                   |
| xxTest, Patient1 Urgent Community<br>2 Years) Response (2 hour<br>response)                                                               |                                                                   |
| From: RCHT - Acute Medical Unit 1<br>Transfer of Carte Referral: March 2, 2023 16:12 (4 days ago)<br>Referal Updated: March 5, 2021 25:48 |                                                                   |
| 12 Å II Å <b>O</b>                                                                                                    |                                                                   |
| dd, JH Non Urgent / Routine<br>(Male 24 Years) Community Response                                                                         |                                                                   |
| From: RCHT - Acute Medical Unit 1<br>Transfer of Care Referral: March 1, 2023 14:55 (5 days ago)<br>Referral Industry 1, 2021 24:25       |                                                                   |
| IS A 11 A 0                                                                                                    |                                                                   |

- 2. To view your Service Requests, you must change to the Requests page.
- 3. Do so by clicking on the drop-down arrow and clicking on Requests.

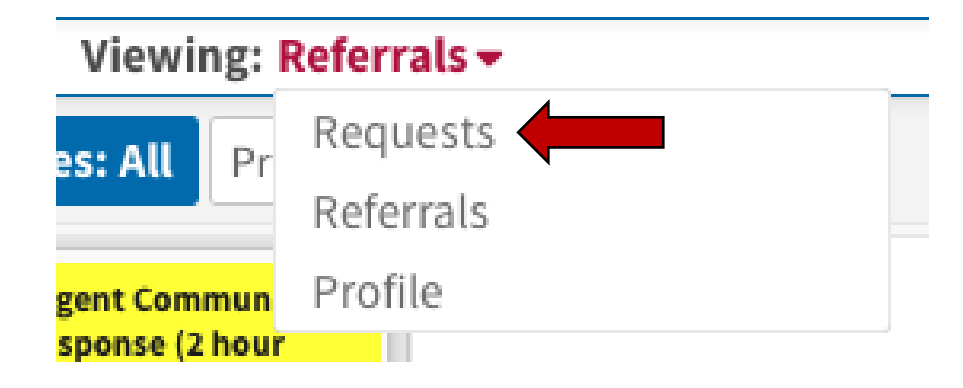

4. Your Service Requests will load.

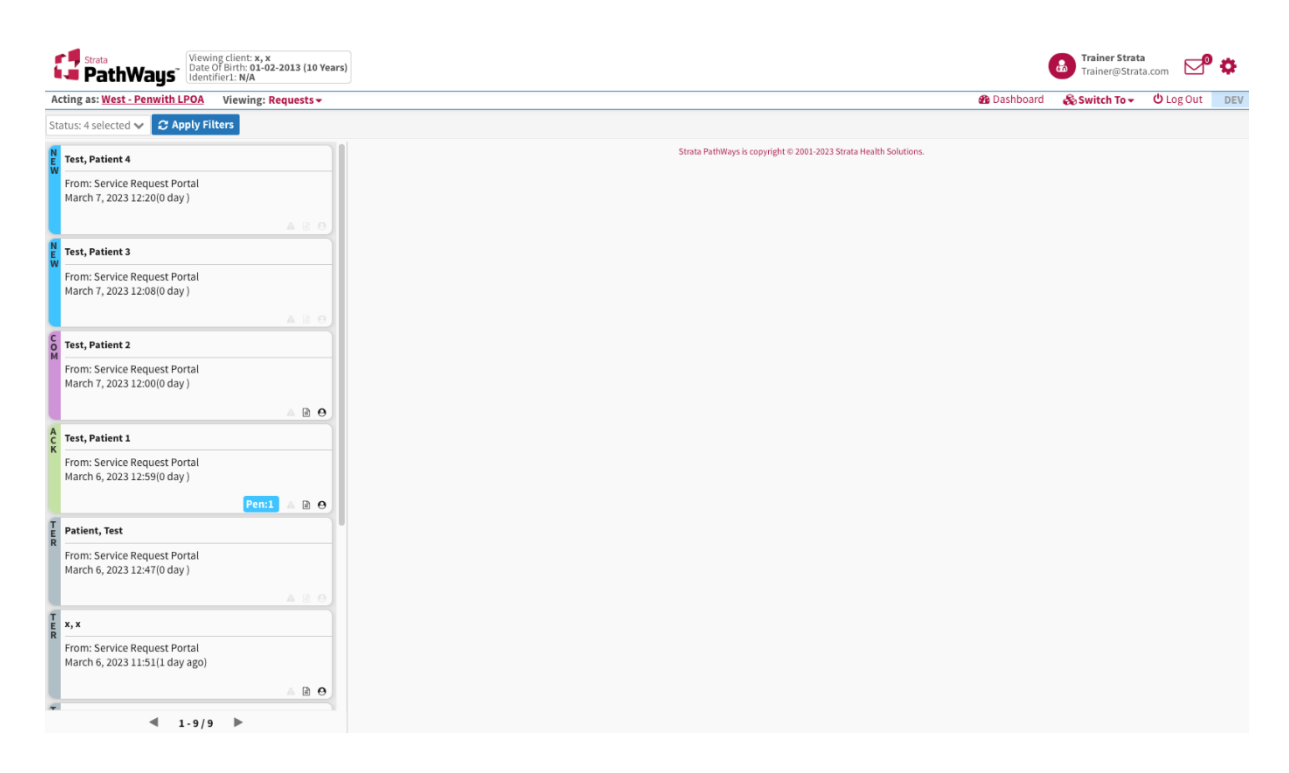

- 5. Each tile represents a Service Request.
- 6. They are colour coded to represent the status they are currently in.

\*\*Please note: Service Request status changes are not sent back to senders\*\*

If a referral is for 2-hour UCR – Do NOT transcribe onto Strata pathways – instead, PDF the web referral and email to the assigned UCR Prioritiser (notify them via Teams that the referral has been sent). They will then review and if meets criteria for 2-hour UCR, process and record onto RiO (see Managing 2-Hour UCR's SOP)

#### **Service Request Statuses**

NEW – A service request has been received but has not been actioned.

ACKNOWLEDGED - A service request has been accepted and a

referral has been started.

COMPLETE – A service request has been actioned; converted into a referral.

TERMINATED - A service request has been determined to be not

appropriate for service.

- 1. To open a Service Request, click on the tile.
- 2. The Information will load on the right-hand side of the page.

| PathWays                                                       |                     |                                                                         | 🙆 Trainer Strata 🔽 🍄 🔅                                                                                                    |
|----------------------------------------------------------------|---------------------|-------------------------------------------------------------------------|----------------------------------------------------------------------------------------------------|
| Acting as: West - Penwith LPOA                                 | Viewing: Requests - |                                                                         | B Dashboard 💩 Switch To ▾ 🙂 Log Out 🛛 🛛 🗠 🖉                                                                                                    |
| Status: 3 selected 🗸 📿 Apply Filte                             | ers                 |                                                                         |                                                                                                    |
| From: Service Request Portal<br>March 7, 2023 12:20(0 day )    |                     | Print O Acknowledge O Terminate O Complete + S Request Details Comments | tart Assessment                                                                                                    |
| Neventer                                                       |                     | Category                                                                | Request Value                                                                                                    |
| E Test, Patient 3                                              |                     | Title                                                                   | Mr                                                                                                    |
| From: Service Request Portal<br>March 7, 2023 12:08(0 day )    |                     | Patient Name                                                            | Surname: Test<br>Forename: Patient 4                                                                                                    |
|                                                                | A 2 0               | Date of Birth                                                           | 24-05-1945 (77 Years)                                                                                                    |
| C Test, Patient 2                                              |                     | Gender                                                                  | Male                                                                                                    |
| From: Service Request Portal                                   |                     | Mosaic ID                                                               | Mosaic ID: 8986446541                                                                                                    |
| March 7, 2023 12:00(0 day )                                    |                     | Patient Address                                                         | Postcode: XXI 2XX<br>Street Address: 25 Green St<br>City: Town                                                                                              |
| A Test, Patient 1                                              |                     | Patient Main Phone Number                                               | Phone Number: 071234123456                                                                                                    |
| From: Service Request Portal<br>March 6, 2023 12:59(0 day )    | Pen:1 🛆 🖻 9         | Next of Kin / Emergency Contact Details                                 | Telephone number: 012356478569<br>Mobile number: 071234123456<br>Relationship / Legal status: Wife<br>Address: 25 Green St<br>Next of Kin Name: Sally Smith |
| T Patient, Test                                                |                     | GP Details                                                              |                                                                                                    |
| R                                                              |                     | Registered GP Practice                                                  | Atlantic Medical Group - L82038                                                                                                    |
| March 6, 2023 12:47(1 day ago)                                 |                     | Practice Code                                                           | Code: 12345                                                                                                    |
|                                                                | ARO                 | Practice Address                                                        | Address: 25 Queen St                                                                                                    |
| т                                                              |                     | Referral Information                                                    |                                                                                                    |
| R X,X                                                          |                     | What type of referral does the person require?                          | Urgent Community Response (2 hour response)                                                                                                    |
| From: Service Request Portal<br>March 6, 2023 11:51(1 day ago) |                     | Reason for Referral                                                     | Details (Please include as much information as possible.): Lorem ipsum dolor sit amet,<br>consectetuer adipiscing elit. Aenean commodo ligula eget dolor    |
|                                                                |                     | Does the person have any communication needs?                           | No                                                                                                    |
| -                                                              |                     | Are there any Safeguarding issues?                                      | No                                                                                                    |
| ◀ 1-9/9                                                        | •                   | Medical History                                                         |                                                                                                    |

3. Scroll down the page to review the information.

# Section 4 – How to Link a Service Request to an Existing Patient Record

1. To determine if this patient exists in PathWays, click on +Start Assessment

| 🔒 Print 🕤 Acknowledge 🔕 Terminate 🛇 Complete 🕂 Start Assessment |         |             |             |            |                    |
|-----------------------------------------------------------------|---------|-------------|-------------|------------|--------------------|
|                                                                 | 🔒 Print | Acknowledge | 🛚 Terminate | 🗢 Complete | + Start Assessment |
|                                                                 |         |             |             |            |                    |

- 2. In the window that opens, scroll to the bottom of the information displayed.
- 3. If a **Possible Patient Match** exists in PathWays, they will be listed here.
- 4. **Select this patient** by clicking on the row next to their name. The row will highlight blue.
- 5. Then click Link to Existing.

| Start Assessment                      |                         |                     |                    |                                   |                                                         | ×    |
|---------------------------------------|-------------------------|---------------------|--------------------|-----------------------------------|---------------------------------------------------------|------|
|                                       |                         | 2                   |                    |                                   | 3                                                       |      |
| Create or Link                        | Patient                 | Update Patient      | Inform             | ation                             | Update Status                                           |      |
| Comments                              |                         |                     | Details:<br>Aenean | Lorem ipsum dol<br>commodo ligula | lor sit amet, consectetuer adipiscing eli<br>eget dolor | t.   |
| <b>Referrer Details</b>               |                         |                     |                    |                                   |                                                         |      |
| Referrer Name                         |                         |                     | Name: Mel Test     |                                   |                                                         |      |
| Referrer Role                         |                         | Role: Administrator |                    |                                   |                                                         |      |
| Referrer Contact Number               |                         |                     | Number: 0123456789 |                                   |                                                         |      |
| Referrer Email Address (I<br>address) | must be a monitored gen | eric email          | Email: 1           | test@strata.com                   |                                                         |      |
| Possible Patient M                    | atches                  |                     |                    |                                   |                                                         |      |
| Identifier1 🗢                         | Name 🗢                  | Date Of Birth       | \$                 |                                   | Referral(s)                                             |      |
|                                       | Test, Patient 4         | 15                  |                    | There are no act                  | tive referrals.                                         |      |
|                                       |                         |                     |                    | 🗙 Cancel                          | & Link to Existing                                      | ient |

6. In the window that opens, a new column appears capturing the patient details of the record the request has been linked to.

| Start Assessment            |                            |                                | ×        |
|-----------------------------|----------------------------|--------------------------------|----------|
| 1                           | 2                          | 3                              |          |
| Create or Link Patient      | Update Patient Information | Update Status                  |          |
| — Patient 4 Test            |                            |                                |          |
| Active Referrals: None      |                            |                                |          |
| Update Patient Information: |                            |                                |          |
| Category/Attribute 🗢        | Request 🗢                  | Patient 🗢                      |          |
| Demographics                |                            |                                |          |
| Patient Name: Surname       | Test                       | Test                           | 1        |
| Patient Name: Forename      | Patient 4                  | Patient 4                      | 1        |
| Date of Birth: DOB          | 06-06-1955                 | 06-06-1955                     | 1        |
| Mosaic ID: Mosaic ID        | 235689                     | 235689                         | 1        |
| Patient Address: Postcode   | XX3 4YY                    |                                | 1        |
|                             |                            | ★ Cancel 🖈 Merge Contents 🔶 No | ext Step |

- 7. Scroll through the information to determine if there are any differences between the Request and the existing patient record in PathWays.
- 8. To pull the information from the Request into the PathWays record, use the **Merge Contents** button.

| Start Assessment                                                        |                                 |                                | ×        |
|-------------------------------------------------------------------------|---------------------------------|--------------------------------|----------|
| 1<br>Create or Link Patient                                             | 2<br>Update Patient Information | 3<br>Update Status             |          |
| Date of Birth: DOB                                                      | 06-06-1955                      | 06-06-1955                     | 1        |
| Mosaic ID: Mosaic ID                                                    | 235689                          | 235689                         | <i>.</i> |
| Patient Address: Postcode                                               | XX3 4YY                         |                                | ø        |
| Patient Address: City                                                   | Town                            |                                | <i>.</i> |
| Patient Address: Street Address                                         | 25 Green St                     |                                | ø        |
| Patient Main Phone Number: Phone<br>Number                              | XXXXX                           |                                | -        |
| Next of Kin / Emergency Contact<br>Details: Relationship / Legal status | Married                         |                                |          |
| Next of Kin / Emergency Contact<br>Details: Address                     | 25 Green St                     |                                |          |
|                                                                         | 1 of 4 🕅 ┥ 📘 2 3 4 🕨            | М                              |          |
|                                                                         |                                 | ★ Cancel 🖈 Merge Contents → No | ext Step |
| challenging behavio                                                     | ure and lone working            |                                |          |

9. This action updates the patient record in PathWays with the information provided in the Service Request.

| Start Assessment                                             |                                 |                                          | ×        |
|--------------------------------------------------------------|---------------------------------|------------------------------------------|----------|
| 1<br>Create or Link Patient                                  | 2<br>Update Patient Information | 3<br>Update Status                       |          |
| Date of Birth: DOB                                           | 06-06-1955                      | 06-06-1955                               | 1        |
| Mosaic ID: Mosaic ID                                         | 235689                          | 235689                                   | 1        |
| Patient Address: Street Address                              | 25 Green St                     | 25 Green St                              | 1        |
| Patient Address: City                                        | Town                            | Town                                     | 1        |
| Patient Address: Postcode                                    | XX3 4YY                         | XX3 4YY                                  | <i>.</i> |
| Patient Main Phone Number: Phone<br>Number                   | XXXXX                           | XXXXX                                    | -        |
| Next of Kin / Emergency Contact<br>Details: Next of Kin Name | John Smith                      | John Smith                               |          |
| Next of Kin / Emergency Contact<br>Details: Address          | 25 Green St                     | 25 Green St                              |          |
|                                                              | 1of4 🕅 ┥ 📘 2 3 4 🕨              | М                                        |          |
|                                                              |                                 | ★ Cancel <sup>★</sup> Merge Contents → N | ext Step |

10. If further editing is required, use the **pencil icon** on the far right-side of the window. By clicking on this icon, you are able to manually update the patient record in PathWays.

| Create or Link PatientUpdate Patient InformationUpdate StatusDate of Birth: DOB06-06-195506-06-19551Mosaic ID: Mosaic ID2356892356892356891Patient Address: Street Address25 Green St25 Green St25 Green St1Patient Address: CityTownTownTown1Patient Address: PostcodeXX3 4YYXX3 4YYXX3 4YY1Patient Main Phone Number: Phone<br>NumberxxxxxxxxxxxxxxxNext of Kin / Emergency Contact<br>Details: Next of Kin NameJohn SmithJohn Smith25 Green StNext of Kin / Emergency Contact<br>Details: Address25 Green St25 Green St25 Green St                                                                                                    | 1                                                            | 2                          | 3               |
|----------------------------------------------------------------------------------------------------|--------------------------------------------------------------|----------------------------|-----------------|
| Date of Birth: DOB06-06-195506-06-1955Mosaic ID: Mosaic ID235689235689235689Patient Address: Street Address25 Green St25 Green St7Patient Address: CityTownTownTown7Patient Address: PostcodeXX3 4YYXX3 4YYXX3 4YY7Patient Main Phone Number: Phone<br>NumberxxxxxxxxxxxxxxxNext of Kin / Emergency Contact<br>Details: Next of Kin / Emergency Contact<br>Details: Address25 Green St I25 Green St I                                                                                                    | Create or Link Patient                                       | Update Patient Information | Update Status   |
| Mosaic ID: Mosaic ID235689235689235689Patient Address: Street Address25 Green St25 Green St7Patient Address: CityTownTown7Patient Address: PostcodeXX3 4YYXX3 4YY7Patient Main Phone Number: Phone<br>NumberxxxxxxxxxxxxxxxNext of Kin / Emergency Contact<br>Details: AddressJohn SmithJohn SmithSteren St Steren St Steren St Steren St Steren St25 Green St25 Green St                                                                                                    | Date of Birth: DOB                                           | 06-06-1955                 | 06-06-1955      |
| Patient Address: Street Address25 Green St25 Green StPatient Address: CityTownTown[Patient Address: PostcodeXX3 4YYXX3 4YY[Patient Main Phone Number: Phone<br>Numberxxxxxxxxxx[Next of Kin / Emergency Contact<br>Details: Next of Kin / Emergency Contact<br>Details: AddressJohn Smith[Streen St Of Kin / Emergency Contact<br>Details: Address25 Green St Of Contact[Streen St Of Kin / Emergency Contact<br>Details: Address25 Green St Of Contact[                                                                                                    | Mosaic ID: Mosaic ID                                         | 235689                     | 235689          |
| Patient Address: CityTownTownIPatient Address: PostcodeXX3 4YYXX3 4YYIPatient Main Phone Number: Phone<br>NumberxxxxxxxxxxINext of Kin / Emergency Contact<br>Details: Next of Kin / Emergency Contact<br>Details: AddressJohn SmithJohn SmithNext of Kin / Emergency Contact<br>Details: Address25 Green St I25 Green St II                                                                                                    | Patient Address: Street Address                              | 25 Green St                | 25 Green St 🧳   |
| Patient Address: Postcode     XX3 4YY     XX3 4YY     XX3 4YY       Patient Main Phone Number: Phone<br>Number     xxxxx     xxxxxx     xxxxx       Next of Kin / Emergency Contact<br>Details: Next of Kin / Emergency Contact     John Smith     John Smith       Next of Kin / Emergency Contact<br>Details: Address     25 Green St S     25 Green St                                                                                                    | Patient Address: City                                        | Town                       | Town 🧳          |
| Patient Main Phone Number: Phone<br>NumberxxxxxxxxxxNext of Kin / Emergency Contact<br>Details: Next of Kin / Emergency Contact<br>Details: AddressJohn SmithJohn SmithSeries St Series St Series S | Patient Address: Postcode                                    | XX3 4YY                    | ХХЗ 4ҮҮ 🧳       |
| Next of Kin / Emergency Contact<br>Details: Next of Kin NameJohn SmithJohn SmithNext of Kin / Emergency Contact<br>Details: Address25 Green St I25 Green St                                                                                                    | Patient Main Phone Number: Phone<br>Number                   | XXXXX                      | XXXXX           |
| Next of Kin / Emergency Contact 25 Green St 💿 25 Green St 💿                                                                                                    | Next of Kin / Emergency Contact<br>Details: Next of Kin Name | John Smith                 | John Smith 🥒    |
|                                                                                                    | Next of Kin / Emergency Contact<br>Details: Address          | 25 Green St 🔿              | 25 Green St 🗢 🗙 |
| 1 of 4 H ◀ 1 2 3 4 ► H                                                                                                    |                                                              | 1of4 🕅 ┥ 📘 2 3 4 🕨         | м               |

#### Section 5 – How to Acknowledge a Service Request

 After linking & merging a Service Request to an existing patient, click Next Step within the window.

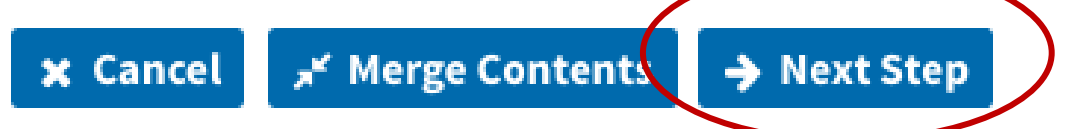

- 2. In the window that opens, click on the Acknowledge button,
- 3. This action formally accepts this Service Request.

| Start Assessment            |                                 | ×                             |
|-----------------------------|---------------------------------|-------------------------------|
| 1<br>Create or Link Patient | 2<br>Update Patient Information | 3<br>Update Status            |
| XX XX                       |                                 |                               |
| Active Referrals: None      |                                 |                               |
| Current Status: <b>New</b>  |                                 |                               |
| comment                     |                                 |                               |
|                             |                                 | <i>6</i>                      |
|                             |                                 |                               |
|                             |                                 |                               |
|                             | <b>x</b> C                      | ance 🕤 Acknowledge 🍠 Complete |
| Referrer Contact Number     | Contact Number: x               | Contact Ni                    |

4. It is also possible to Acknowledge the Service Request upon opening the request and using the **blue Acknowledge button.** 

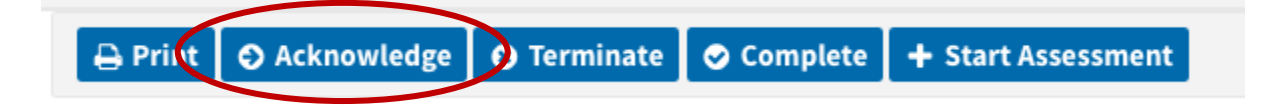

5. Add any relevant comments into the window that opens and click **Continue**.

| Acknowledge The Service Request 🗙 |
|-----------------------------------|
| Current Status: <b>New</b>        |
|                                   |
| G                                 |
| ★ Cancel → Continue               |
| le j                              |

6. The Service Request tile status will update.

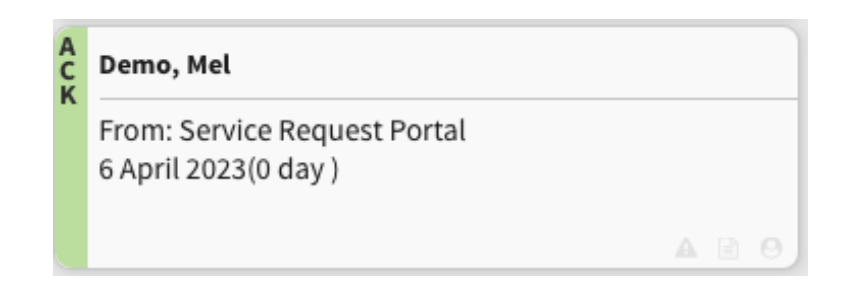

Note - Acknowledging a Service Request will simultaneously start a referral for the patient.

#### Section 6 - How to Unlink a Patient Record

1. If appropriate, you can unlink the request to the patient in PathWays by clicking on the **Unlink Patient** button.

| 🔒 Print | Acknowledge | 8 Terminate | 오 Complete | 🖋 Edit clien | 🖇 Unlink Patient |  |
|---------|-------------|-------------|------------|--------------|------------------|--|
|         |             |             |            |              |                  |  |

2. Confirm the action within the window that opens, by clicking on Yes.

| rei<br>LI<br>pe | Are you sure you would like to remove this request from Demo, Mel (No identifier)? | ons |
|-----------------|------------------------------------------------------------------------------------|-----|
| fo              | 🗙 No 🗸 Yes                                                                         | n a |

3. The Service Request is now unlinked to the previous record. If no further possible patient matches are available, a new patient record must be created.

#### Section 7 – How to Create a New Patient Record

1. After clicking on +Start Assessment, if no record is returned as a Possible Patient Match, **you must start a new patient record**.

| 🔒 Print | Acknowledge | 🙁 Terminate | 🗢 Complete | + Start Assessment |
|---------|-------------|-------------|------------|--------------------|
|         |             |             |            |                    |

2. In the window that opens, click on +Create Patient

| Delote - Diessing                                  |                        |                      | z - weeus supervision |             |  |  |
|----------------------------------------------------|------------------------|----------------------|-----------------------|-------------|--|--|
| art Assessment                                     |                        |                      |                       | х           |  |  |
|                                                    |                        |                      |                       |             |  |  |
| 1                                                  |                        | 2                    | 3                     |             |  |  |
| <b>Create or Link Patient</b>                      | Update Patie           | ent Information      | Update Status         |             |  |  |
|                                                    |                        | on in nome, basic si | opping etc.): x       |             |  |  |
| Comments                                           |                        | Details: x           |                       |             |  |  |
| Referrer Details                                   |                        |                      |                       |             |  |  |
| Referrer Name                                      |                        | Name: x              |                       |             |  |  |
| Referrer Role                                      |                        | Role: x              |                       |             |  |  |
| Referrer Contact Number                            | eferrer Contact Number |                      |                       |             |  |  |
| Referrer Email Address (must be a moni<br>address) | tored generic email    | Email: x             |                       |             |  |  |
| Possible Patient Matches                           |                        |                      |                       |             |  |  |
| Identifier1 🗢 Name                                 | Date Of Bir            | Birth 🗢 Referral(s)  |                       |             |  |  |
|                                                    | No reco                | rds found.           |                       |             |  |  |
|                                                    |                        |                      | × Cancel + Crea       | ate Patient |  |  |
| , 0                                                |                        |                      | shopping etc.): x     |             |  |  |

3. A new patient record is created using the information provided on the Service Request.

| Strata<br>PathWays<br>Viewing client: Test, Patient 3<br>Date Of Birth: 07-08-1930 (92 Years<br>Identifier1: N/A | 0                                                                                     |                                                                                                    | Trainer Strata.com                                                                                                  |
|----------------------------------------------------------------------------------------------------|---------------------------------------------------------------------------------------|----------------------------------------------------------------------------------------------------|----------------------------------------------------------------------------------------------------|
| Acting as: West - Penwith LPOA Viewing: Requests -                                                               |                                                                                       |                                                                                                    | ப Dashboard 🗞 Switch To → 🖞 Log Out DEV                                                                             |
| Status: 3 selected 🗸 😂 Apply Filters                                                                             |                                                                                       |                                                                                                    |                                                                                                    |
| A Test, Patient 4                                                                                                | 🖨 Print 💿 Acknowledge 💿 Terminate 🕏 Comp                                              | lete 🥜 Edit client 🛛 🖏 Unlink Patient                                                                               |                                                                                                    |
| From: Service Request Portal<br>March 7, 2023 12:20(0 day )                                                      | Request Details Comments                                                              |                                                                                                    |                                                                                                    |
| A B 0                                                                                                    | Category                                                                              | Request Value                                                                                                    | Patient Value                                                                                                    |
| Test, Patient 3                                                                                                  | Demographics                                                                          |                                                                                                    |                                                                                                    |
| From: Service Request Portal                                                                                     | Title                                                                                 | Mrs                                                                                                    | Mrs                                                                                                    |
| March 7, 2023 12:08(0 day )                                                                                      | Patient Name                                                                          | Surname: Test<br>Forename: Patient 3                                                                                | Surname: Test<br>Forename: Patient 3                                                                                |
| A 🖻 O                                                                                                    | Date of Birth                                                                         | 07-08-1930 (92 Years)                                                                                               | 07-08-1930 (92 Years)                                                                                               |
| C Test, Patient 2                                                                                                | Gender                                                                                | Female                                                                                                    | Female                                                                                                    |
| From: Service Request Portal                                                                                     | Mosaic ID                                                                             | Mosaic ID: 8764654                                                                                                  | Mosaic ID: 8764654                                                                                                  |
| March 7, 2023 12:00(0 day )                                                                                      | Patient Address                                                                       | Street Address: xx<br>City: xx<br>Postcode: xx                                                                      | Postcode: xx<br>City: xx<br>Street Address: xx                                                                      |
| A Test Patient 1                                                                                                 | Patient Main Phone Number                                                             | Phone Number: xx                                                                                                    | Phone Number: xx                                                                                                    |
| From: Service Request Portal<br>March 6, 2023 12:59(1 day ago)                                                   | Next of Kin / Emergency Contact Details                                               | Relationship / Legal status: xx<br>Next of Kin Name: xx<br>Telephone number: xx<br>Address: xx<br>Mobile number: xx | Address: xx<br>Relationship / Legal status: xx<br>Telephone number: xx<br>Mobile number: xx<br>Next of Kin Name: xx |
| Patient, Test                                                                                                    | GP Details                                                                            |                                                                                                    |                                                                                                    |
| From: Service Request Portal                                                                                     | Registered GP Practice                                                                | Atlantic Medical Group - L82038                                                                                     | Atlantic Medical Group - L82038                                                                                     |
| March 6, 2023 12:47(1 day ago)                                                                                   | Practice Code                                                                         | Code: xx                                                                                                    | Code: xx                                                                                                    |
|                                                                                                    | Practice Address                                                                      | Address: xx                                                                                                    | Address: xx                                                                                                    |
|                                                                                                    | Referral Information                                                                  |                                                                                                    |                                                                                                    |
| x, x                                                                                                    | What type of referral does the person require?                                        | Hospital Discharge                                                                                                  | Hospital Discharge                                                                                                  |
| From: Service Request Portal<br>March 6, 2023 11:51(1 day ago)                                                   | Reason for Admission / Treatment                                                      | Details (Detail and initial presenting conditions and any any developments.): xx                                    | Details (Detail and initial presenting conditions and any any developments.): xx                                    |
| . B.O.                                                                                                    | Does the person have any communication needs?                                         | No                                                                                                    | No                                                                                                    |
| ▲ 1-9/9 ▶                                                                                                    | Detail the discussion had with the patient and family / carers about personal wishes. | Details (Include what the person and family feel they need to get them home.): xx                                   | Details (include what the person and family feel they need to get them home.): xx                                   |

# Section 8 – How to Complete a Referral Made from a Service Request

1. To complete the referral that has been started upon acknowledging this Request, click on the **Edit Client** button.

| 🔒 Print | Acknowledge | 🙁 Terminate | Complete | 🖋 Edit client | 🕺 Unlink Patient |
|---------|-------------|-------------|----------|---------------|------------------|
|---------|-------------|-------------|----------|---------------|------------------|

2. A referral form will load and is pre-populated with the information sent through with the Request.

\*\*Please note - the Triage tab is for view only purposes until the referral has been sent to and accepted by the ITOC hub. \*\*

| 🛕 Client Details 🛛 🖸 Demog  | raphics 🔺 GP Details                                   | A Referral Information                | A Referrer Details | 🛛 Triage | Uploaded Files (0) | A Send and Manage | Referrals |                  |        |
|-----------------------------|--------------------------------------------------------|---------------------------------------|--------------------|----------|--------------------|-------------------|-----------|------------------|--------|
| 🔟 Profile Report 🛛 🔿 Profil | e History Report 🛛 🔒 Prin                              | t Client                              |                    |          |                    |                   |           | 🔒 Release Record | 🖹 Save |
| Care Type                   | Transfer of Care                                       | Referral (manage)                     |                    |          |                    |                   |           | Delay            |        |
| Name                        | Test, Patient 4                                        | P                                     |                    |          |                    |                   | 8         | Disable          |        |
| NHS Number                  |                                                        |                                       |                    |          |                    |                   | A         | Decease          |        |
| Mosaic ID                   | 8986446541                                             |                                       |                    |          |                    |                   |           |                  |        |
| Rio Number                  |                                                        |                                       |                    |          |                    |                   |           |                  |        |
| Portal ID                   |                                                        |                                       |                    |          |                    |                   |           |                  |        |
| Care Coordinator *          | • Filter by West<br>Type at least 2 c<br>& Assign To M | - Penwith LPOA<br>haracters to search |                    |          |                    |                   |           |                  |        |
|                             | Type at least 2 of                                     | haracters to search                   |                    |          |                    |                   |           |                  |        |
| Other Interested Parties    | 🍰 Notify Me                                            |                                       |                    |          |                    |                   |           |                  |        |
| Service Provider            | STRATA TEST W                                          | ARD                                   |                    |          |                    |                   |           |                  |        |
| Profile Status              | Incomplete                                             |                                       |                    |          |                    |                   |           |                  |        |
| In Process Date             | March 7, 2023 1                                        | 3:00                                  | (                  |          |                    |                   |           |                  |        |
| Last Assessed Date          | March 7, 2023 0                                        | 0:00                                  | ί.                 |          |                    |                   |           |                  |        |
|                             |                                                        |                                       |                    |          |                    |                   |           | Gelease Record   | 🖾 Save |

- 3. **Review each tab** to confirm the information is complete, updating the current location on the Demographics page as necessary, until each tab displays with a green check.
- 4. Click on the Send and Manage Referrals tab.

|            | ta<br>athWays Viewing client: Test, Patier<br>Date Of Birth: 24-05-1945<br>Identifier1: N/A | nt 4<br>(77 Years)                |                                   |                                    |                      |                                | Trainer Strata<br>Trainer@Strata.com | ¢   |
|------------|---------------------------------------------------------------------------------------------|-----------------------------------|-----------------------------------|------------------------------------|----------------------|--------------------------------|--------------------------------------|-----|
| Acting as: | West - Penwith LPOA                                                                         |                                   |                                   |                                    |                      | 🥵 Dashboard 💊                  | & Switch To 👻 😃 Log Out              | DEV |
|            | i All tabs are complete.                                                                    |                                   |                                   |                                    |                      |                                |                                      |     |
|            | 🖬 Client Details 🛛 Demographies                                                             | GP Details 🛛 Referral Information | Medical History                   | Additional Information             | 🛛 Referrer Details 🖉 | Triage 🛛 Uploaded Files (0)    |                                      |     |
| C          | A Send and Manage Referrals                                                                 |                                   |                                   |                                    |                      |                                | -                                    |     |
|            | Retension                                                                                   |                                   |                                   |                                    | 🔒 Release Re         | ecord 🛛 📋 Referral History Rep | ort 📋 Patient History                |     |
|            | Service Provider 🗢                                                                          | Status                            | Referral Date ≑                   | Referral                           | Information          | Referral Mar                   | nagement                             |     |
|            |                                                                                             |                                   | No Active Re                      | ferrals Found                      |                      |                                |                                      |     |
|            |                                                                                             |                                   |                                   |                                    |                      |                                |                                      |     |
|            |                                                                                             |                                   |                                   |                                    |                      |                                | ← Send Referral(s)                   |     |
|            |                                                                                             |                                   | Strata PathWays is copyright © 20 | 1001-2023 Strata Health Solutions. |                      |                                |                                      |     |
|            |                                                                                             |                                   |                                   |                                    |                      |                                |                                      |     |

5. Click on Send Referrals.

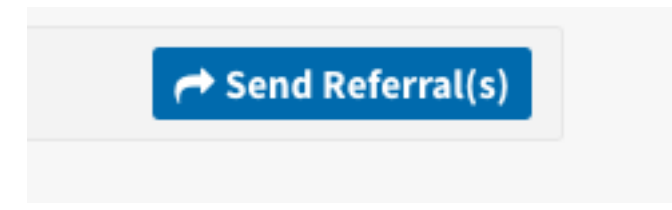

6. The Provider Menu will load and match to the appropriate ITOC hub.

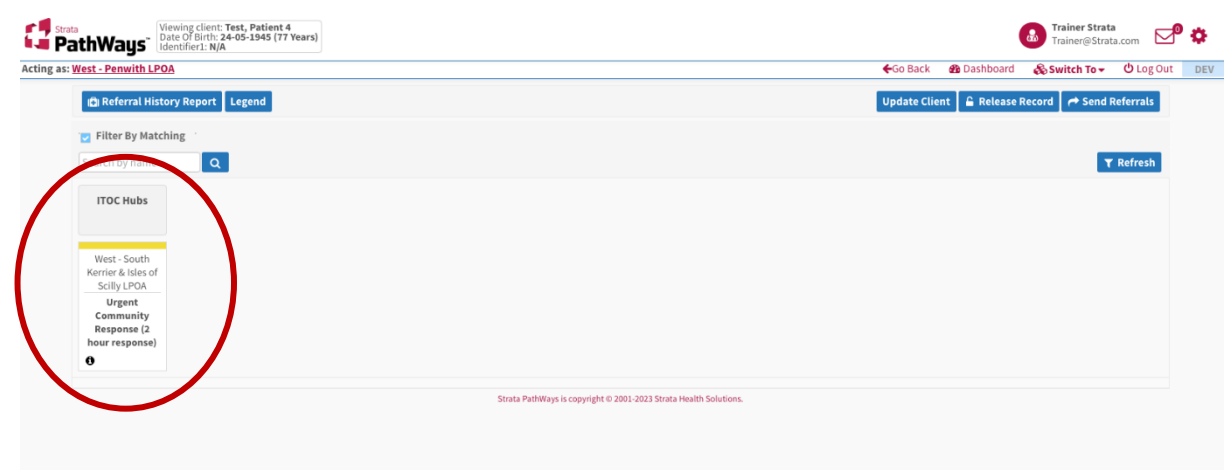

7. Click on the box, it will highlight blue, and then click on Send Referrals

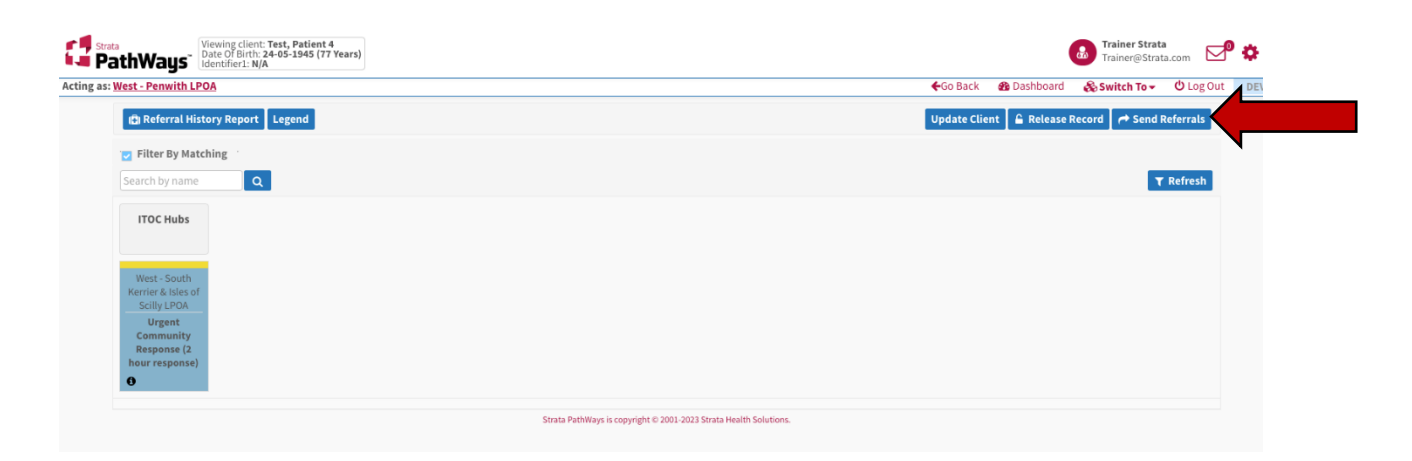

8. Confirm your selection in the window that opens by clicking on **Send Referrals**.

| ected Destination Providers  |                                   |      |
|------------------------------|-----------------------------------|------|
| + Provider Information       |                                   |      |
| omments                      |                                   | C    |
| Referral Priority            | Urgent Community Response (2 ho 🗸 |      |
| Override Comments (required) | Override Comments (required)      |      |
|                              |                                   |      |
|                              | 🗙 Close 🌈 Ard Re                  | ferr |

9. The referral has now been sent to the ITOC hub and is in a Pending status.

| Viewing client: Test, Patient 4<br>Date Of Birth: 24-05-1945 (77 Year<br>Identifier1: N/A | s)                               |                                                                   | A Go Rack (A) D                      | Trainer Strata<br>Trainer@Strata.com  |
|-------------------------------------------------------------------------------------------|----------------------------------|-------------------------------------------------------------------|--------------------------------------|---------------------------------------|
| i All tabs are complete.                                                                  |                                  |                                                                   |                                      |                                       |
| Client Details Demographics GP                                                            | P Details 🛛 Referral Information | Medical History                                                   | 🛛 Referrer Details 🏾 🖓 Triage 🖉 Uplo | paded Files (0)                       |
| Referrals                                                                                 |                                  |                                                                   | 🔒 Release Record 🔀 Referra           | al History Report 🛛 📳 Patient History |
| Service Provider \$                                                                       | Status Refe                      | erral Priority Referral Date 🗢                                    | Referral Information                 | Referral Management                   |
| West - South Kerrier & Isles of Scilly LPOA                                               | Pending Urgent Community Resp    | ponse (2 hour response) March 7, 2023 13:43                       | Details 🔎 🕶 Print 🛇                  | Accept 🛇 Admit 🗙 🗷                    |
|                                                                                           |                                  |                                                                   |                                      | ⊖ Add Comments                        |
|                                                                                           |                                  |                                                                   |                                      | ← Send Referral(s)                    |
|                                                                                           |                                  | Strata PathWays is copyright © 2001-2023 Strata Health Solutions. |                                      |                                       |

- 10. Now add a comment to the referral, using the speech bubble icon with,"Original referral was a web-referral. RFI function should not be used."
- 11. Return to the hub dashboard by using the **view referral icon** at the end of the referral row.

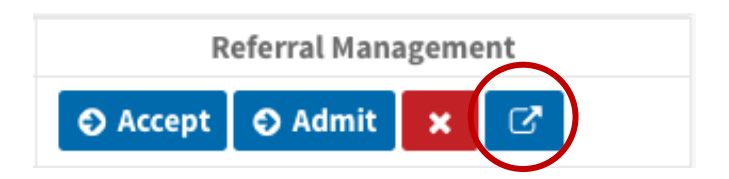

12. The ITOCH triage process continues as normal from this stage.

#### Section 9 – How to Complete a Service Request

- 1. Once the Service Request has been converted into a referral, it must be updated to Completed on the Request dashboard.
- 2. Do so by opening the request, by clicking on the tile.
- 3. Then click on **Complete.**

| Strata<br>PathWays <sup>*</sup> Viewing client: Test, Patient 4<br>Date Of Birth: 24-05-1945 (77 Years)<br>Identifier1: N/A |                                                                                                    |                                      | Trainer Strata Trainer@Strata.com       | \$  |  |  |
|----------------------------------------------------------------------------------------------------|----------------------------------------------------------------------------------------------------|--------------------------------------|-----------------------------------------|-----|--|--|
| Acting as: West - Penwith LPOA Viewing: Requests -                                                                          |                                                                                                    |                                      | മ Dashboard 🛛 🗞 Switch To 🗸 🙂 Log Out 🔤 | DEV |  |  |
| Status: 3 selected 🗸 📿 Apply Filters                                                                                        |                                                                                                    |                                      |                                         |     |  |  |
| <b>C Test, Patient 4</b><br>From: Service Request Portal<br>March 7, 2023 12:20(0 day )                                     | Test, Patient 4         From: Service Request Portal         March 7, 2023 12:20(0 day)         Request Details       Comments         Referrals |                                      |                                         |     |  |  |
| Pen:1 🛆 🖻 \varTheta                                                                                                    | Category                                                                                                    | Request Value                        | Patient Value                           |     |  |  |
| E Test, Patient 3                                                                                                    | Demographics                                                                                                    |                                      |                                         |     |  |  |
| From: Service Request Portal                                                                                                | Title                                                                                                    | Mr                                   |                                         |     |  |  |
| March 7, 2023 12:08(0 day )                                                                                                 | Patient Name                                                                                                    | Surname: Test<br>Forename: Patient 4 | Surname: Test<br>Forename: Patient 4    |     |  |  |
|                                                                                                    | Date of Birth                                                                                                    | 24-05-1945 (77 Years)                | 24-05-1945 (77 Years)                   |     |  |  |

4. In the window that opens, add a comment if appropriate and click **Continue**.

| Complete The Ser               | vice Request 🗙 🖁 |
|--------------------------------|------------------|
| Current Status: Ack<br>Comment | cnowledged 4     |
|                                | :5               |
|                                | <i>"</i> »       |
| X Cancel                       | → Continue       |

5. The status of the Service Request tile will update and drop off the dashboard once the screen is refreshed.

| ł     | Strata Viewing client: Test, Patient 4<br>PathWays Late Of Birlt: 24-05-1945 (77 Years)<br>Lidentifier: N/A | (           | Trainer Strata<br>Trainer@Strat | a.com 🗹   | •   |
|-------|----------------------------------------------------------------------------------------------------|-------------|---------------------------------|-----------|-----|
| Actin | ing as: <u>West - Penwith LPOA</u> Viewing: Requests <del>-</del>                                           | 🎛 Dashboard | 💰 Switch To 🗸                   | Ů Log Out | DEV |
| Statu | us: 3 selected 🗸 🗘 Apply Filters                                                                            |             |                                 |           |     |
| Сте   | Test, Patient 4 🖉 Print 💿 Acknowledge 💿 Terminate 💿 Complete 🎤 Edit client 🖏 Unlink Pa                      | ient        |                                 |           |     |
| Fre   | from: Service Request Portal<br>Aarch 7, 2023 12:20(0 day) Comments Referrals                               |             |                                 |           |     |
|       | Pen:1 🛆 🗟 🧿 Category Request Va                                                                             | ue          | Patient Value                   |           |     |

NOTE - When a referral is completed, the referrer is notified by email of the status with an attached PDF copy of the referral.

#### Section 9 – How to Terminate a Service Request

1. If a Service Request is reviewed and determined that it does not meet the criteria for service, it must be denied by using the **Terminate** button.

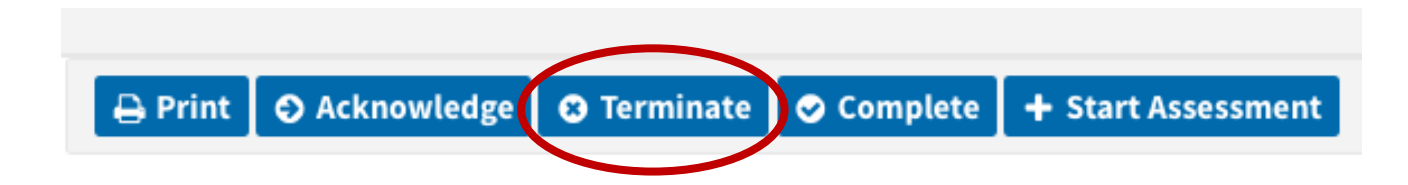

2. In the window that opens, add a comment if appropriate and click **Continue**.

| Terminate The Service Request × |  |
|---------------------------------|--|
| Current Status: New             |  |
| Comment                         |  |
|                                 |  |
| ta                              |  |
| ★ Cancel → Continue             |  |
|                                 |  |

3. The tile will update to a grey TER label, indicating it has been terminated (denied) and will drop off the dashboard once you refresh your screen.

NOTE - When a referral is terminated (denied), the referrer is notified by email of the status with an attached PDF copy of the referral.

#### Section 10 – How to Add Comments

- Although there is no write-back functionality with a Service Request, comments can be added to a request to capture communication relevant to the request and will be viewable by other ITOCH team members.
- 2. This is done from the **Comments tab**.

| er mit o Acknowledge o Terminate o com | + Start Assessment                                         |
|----------------------------------------|------------------------------------------------------------|
| Request Detail Comments                |                                                            |
| + Add comment                          |                                                            |
|                                        |                                                            |
| Strata                                 | PathWays is copyright © 2001-2023 Strata Health Solutions. |

3. Then click +Add comment.

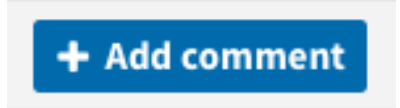

4. Add your comments in the text box that opens. And click +Add.

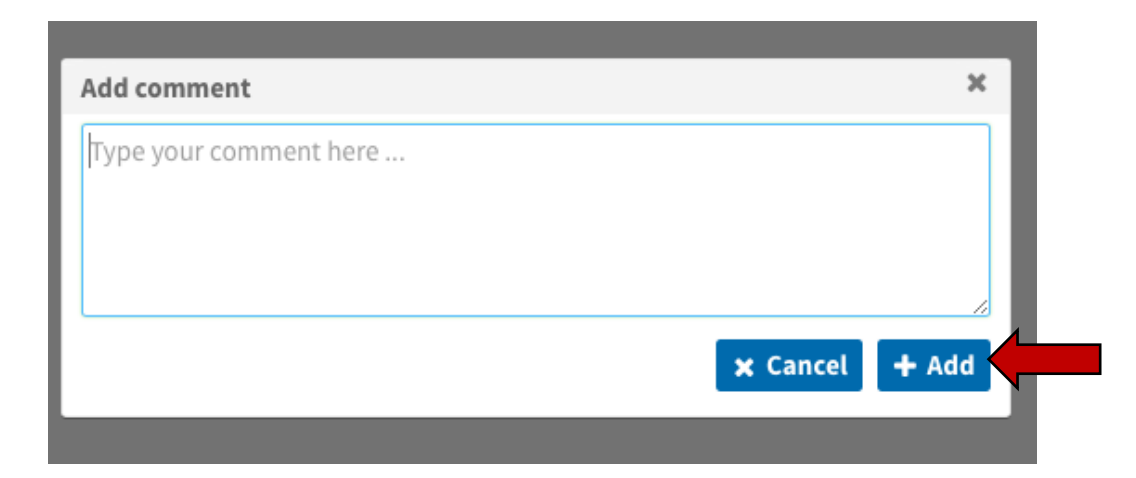

5. Comments will stack in date/order on the Comments page.

| Print     O Acknowledge     O Terminate     O Complete     + Start Assessment |                    |
|-------------------------------------------------------------------------------|--------------------|
| Request Details Comments                                                      |                    |
| + Add comment                                                                 |                    |
| Strata, Trainer                                                               | 5 April 2023 12:48 |
| Add comments here                                                             |                    |
| Strata PathWays is copyright © 2001-2023 Strata Health Solutions.             |                    |

#### Section 11 – Multiple Requests

- 1. In the event duplicate requests arrive open the first request by clicking in the tile.
- Click start assessment scroll to the bottom of the window no records found.

| before - pressing 2 - Needs Supervision |                       |               | z - Neeus Supervision |                          |  |
|-----------------------------------------|-----------------------|---------------|-----------------------|--------------------------|--|
| art Assessment                          |                       |               |                       |                          |  |
|                                         |                       |               |                       |                          |  |
| 1                                       |                       | 2             |                       | 3                        |  |
| Create or Link Pa                       | tient                 | Update Patien | t Information         | Update Status            |  |
|                                         |                       |               | on in nome, basic si  | nopping etc.). x         |  |
| Comments                                |                       |               | Details: x            |                          |  |
| Referrer Details                        |                       |               |                       |                          |  |
| Referrer Name                           |                       |               | Name: x               |                          |  |
| Referrer Role                           |                       |               | Role: x               |                          |  |
| Referrer Contact Number                 |                       |               | Number: x             |                          |  |
| Referrer Email Address (mu<br>address)  | st be a monitored ger | neric email   | Email: x              |                          |  |
| Possible Patient Mat                    | ches                  |               |                       |                          |  |
| Identifier1 🗢                           | Name 🗘                | Date Of Birth | 1 🜩                   | Referral(s)              |  |
|                                         |                       | No record     | s found.              |                          |  |
|                                         |                       |               |                       | × Cancel + Create Patier |  |
| _                                       |                       |               |                       | shopping etc.): x        |  |

3. Create patient, next step, acknowledge.

| đ      | toprated Care System<br>PathWays                           |                                                                                  | Mel Schick<br>mel@stratahealth.cc | " 🗹 🗘 🏝        |
|--------|------------------------------------------------------------|----------------------------------------------------------------------------------|-----------------------------------|----------------|
| Acti   | ng as: <u>Central IToCH</u> Viewing: Requests <del>•</del> |                                                                                  | 🚳 Dashboard 👻 🛛 🗞 Switch To 🔻     | U Log Out DEV  |
| Stati  | us: 2 selected 💙 📿 Apply Filters                           |                                                                                  |                                   |                |
| A D    | emo, Tim                                                   | ▲ System message: THIS IS A TEST SYSTEM. Please do not enter any live patient of | data in this system.              |                |
| F<br>5 | rom: Service Request Portal<br>July 2023(0 day )           | 🕀 Print 🛛 Acknowledge 🖉 Terminate 🖉 Complete 🕇 Start Asses                       | ssment                            | ¢ <sup>ø</sup> |
|        | Pen:1 🔺 🗎 😁                                                |                                                                                  |                                   |                |
| NE D   | emo, Tim                                                   | Request Details Comments                                                         |                                   |                |
| WF     | rom: Service Request Portal                                | Category                                                                         | Request Value                     |                |
| 5      | July 2023(0 day )                                          | Demographics                                                                     |                                   |                |
|        |                                                            | Patient Name                                                                     | Surname: Demo<br>Forename: Tim    |                |
| N .    |                                                            | Date of Rirth                                                                    | 05-07-1070 (52 Vaare)             |                |

- 4. Edit client, care coordinator assign to me.
- 5. Send referrals, select ITOCH, send referrals.
- 6. View referral: to return to dashboard.
- 7. Select Viewing: Requests

| Consul and have a fixing<br>integrand on the System<br>PathWays' | Mel Schick<br>mel@stratahealth.com                                                               | ⊵¶ ⊈ <b>" ≎</b> |
|------------------------------------------------------------------|--------------------------------------------------------------------------------------------------|-----------------|
| Acting as: Central IToCH Viewing: Requests -                     | &Dashboard → 🏻 🖧 Switch To →                                                                     | O Log Out DEV   |
| Status: 2 selected 🗸 C Apply Filters                             |                                                                                                  |                 |
| Demo, Patient 6                                                  | System message: THIS IS A TEST SYSTEM. Please do not enter any live patient data in this system. |                 |
| From: Service Request Portal<br>5 July 2023(0 day )              | Strata PathWays is copyright @ 2001-2023 Strata Health Solutions.                                |                 |
| A:⊛:⊝_                                                           |                                                                                                  | d               |
| Demo, Patient 6                                                  |                                                                                                  |                 |
| From: Service Request Portal<br>5 July 2023(0 day )              |                                                                                                  |                 |
| A 2 0                                                            |                                                                                                  |                 |

8. Open second referral, start assessment, scroll down in the window that has opened - possible matches.

| Start Assessment                     |                        |              |                                  |                           | ×                       |
|--------------------------------------|------------------------|--------------|----------------------------------|---------------------------|-------------------------|
|                                      |                        |              |                                  |                           |                         |
| 1                                    |                        |              | 2                                |                           | 3                       |
| Create or Linl                       | k Patient              | Update Patie | nt Informa                       | ution Up                  | odate Status            |
| Comments                             |                        |              | Details                          | xxx                       |                         |
| Referrer Details                     |                        |              |                                  |                           |                         |
| Referrer Name                        |                        |              | Name:                            | XXX                       |                         |
| Referrer Organisation and Role       |                        |              | Role: xxxx<br>Organisation: xxxx |                           |                         |
| Referrer Contact Numbe               | er                     |              | Contact Number: xxx              |                           |                         |
| Referrer Email Address (<br>address) | must be a monitored ge | neric email  | Email: xxxx                      |                           |                         |
| Possible Patient M                   | latches                |              |                                  |                           |                         |
| Identifier1 🗢                        | Name 🖨                 | Date Of Bir  | rth 🖨                            | Referra                   | al(s)                   |
|                                      | Demo, Tim              | 05-07-1970   |                                  | West IToCH - Penwith LPOA | Pending                 |
|                                      |                        |              |                                  | 🗙 Cancel 🗞 Link to Ex     | isting + Create Patient |
| Medic                                | al History             |              |                                  |                           |                         |

- 9. Select patient's name, link to existing.
- 10. Scroll down in window to parallel view 1 referral and 1 request.

| Viewing client: Demo, Tim<br>Date Of Birth: 05-07-1970 (53 Years)<br>Identifier1: N/A |                                                                                         |                                                               |                             | <b>Ael Schick</b><br>nel@stratahealth.com | ۵          | ᠿ <b>₽</b> |  |
|---------------------------------------------------------------------------------------|-----------------------------------------------------------------------------------------|---------------------------------------------------------------|-----------------------------|-------------------------------------------|------------|------------|--|
| Acting as: <u>Central IToCH</u> Viewing: Requests -                                   |                                                                                         | 6                                                             | 🚯 Dashboard 🕶               | 🚓 Switch To 🕶                             | ப் Log Ou  | it DEV     |  |
| Status: 2 selected 🗸 C Apply Filters                                                  |                                                                                         |                                                               |                             |                                           |            |            |  |
| A Demo, Tim                                                                           | A System message: THIS IS A TEST SYSTEM. Please                                         | e do not enter any live patient data in this system.          |                             |                                           |            |            |  |
| From: Service Request Portal<br>5 July 2023(0 day )                                   | 🔒 Print 🛛 Ə Acknowledge 🖉 Terminate 🕻                                                   | 오 Complete 🖌 🖋 Edit client 🛛 🖏 Unlink Patient                 | I                           |                                           |            | 4 <b>0</b> |  |
| Pen:1 A 🖻 O                                                                           | Request Details Comments Referrals                                                      |                                                               |                             |                                           |            |            |  |
| K                                                                                     | Category                                                                                | Request Value                                                 |                             | Patient Value                             |            |            |  |
| From: Service Request Portal<br>5 July 2023(0 day )                                   | Demographics                                                                            |                                                               |                             |                                           |            |            |  |
| Pen:1 🔺 🖻 \varTheta                                                                   | Patient Name                                                                            | Surname: Demo<br>Forename: Tim                                | Surname:<br>Forename:       | Demo<br>: Tim                             |            |            |  |
| Demo, Patient 6                                                                       | Date of Birth                                                                           | 05-07-1970 (53 Years)                                         | 05-07-1970                  | ) (53 Years)                              |            |            |  |
| W<br>From: Service Request Portal                                                     | Patient Address                                                                         | Postcode: TR50HH<br>Address: The White House                  | Address: T<br>Postcode:     | he White House<br>TR5 0HH                 |            |            |  |
| 5 501y 2025(0 day )                                                                   | Does the patient have a temporary address?                                              | No                                                            | No                          |                                           |            |            |  |
| A B 0                                                                                 | GP Details                                                                              |                                                               |                             |                                           |            |            |  |
| E Demo, Patient 6                                                                     | Registered GP Practice                                                                  | Bodriggy Health Centre - L82036                               | Bodriggy H                  | lealth Centre - L82036                    | ì          |            |  |
| From: Service Request Portal                                                          | Referral Information                                                                    |                                                               |                             |                                           |            |            |  |
| 5 July 2023(0 day )                                                                   | What type of referral does the person require?                                          | Non Urgent / Routine Community Response                       | Carers Assessment           |                                           |            |            |  |
| 430                                                                                   | Reason for Referral                                                                     | Assessment                                                    |                             |                                           |            |            |  |
| Burden, Shirley                                                                       | Reason for Referral - Details                                                           | Details (Please include as much information as possible.): xx | Details (Ple<br>possible.): | ease include as much<br>www               | informatio | n as       |  |
| From: Service Request Portal                                                          | When does care need to start?                                                           | 5 July 2023 14:42                                             |                             |                                           |            |            |  |
| 5 July 2023(0 day )                                                                   | Medical History                                                                         |                                                               |                             |                                           |            |            |  |
| 1 - 20 / 31                                                                           | Describe relevant health details including Past<br>Medical History, Previous Admissions | Details: xxx                                                  |                             |                                           |            |            |  |

11. Read information - referral types/ referral information.

| Create or Link Patient             | Update Patient Information | Update Status |   |
|------------------------------------|----------------------------|---------------|---|
| - Tim Demo                         |                            |               |   |
| Active Referrals:West IToCH - Penw | vith LPOAPending           |               |   |
| Update Patient Information:        |                            |               |   |
| Category/Attribute 🖨               | Request 🗢                  | Patient 🗢     |   |
| Demographics                       |                            |               |   |
| Patient Name: Forename             | Tim                        | Tim           | 6 |
| Patient Name: Surname              | Demo                       | Demo          | 6 |
| Date of Birth: DOB                 | 05-07-1970                 | 05-07-1970    | 6 |
| Patient Address: Postcode          | TR50HH                     | TR5 0HH       | 6 |
|                                    |                            |               |   |

- 12. Next steps, acknowledge tile will turn green.
- 13. Print, select PDF, save to laptop.

| Category<br>Demographics<br>Patient Name<br>Date of Birth<br>Patient Address<br>Does the patient have a<br>temporary address?<br>GP Details | Request Value<br>Sumame: Demo<br>Forename: Tim     | Patient Value                                     |                              |                              |
|----------------------------------------------------------------------------------------------------|----------------------------------------------------|---------------------------------------------------|------------------------------|------------------------------|
| Demographics<br>Patient Name<br>Date of Birth<br>Patient Address<br>Does the patient have a<br>temporary address?<br>GP Datain              | Sumame: Demo<br>Forename: Tim                      |                                                   | The printer is offline       |                              |
| Patient Name<br>Date of Birth<br>Patient Address<br>Does the patient have a<br>temporary address?<br>GP Details                             | Sumame: Demo<br>Forename: Tim                      |                                                   | The printer is offline.      |                              |
| Date of Birth<br>Patient Address<br>Does the patient have a<br>temporary address?<br>CP Datalia                                             |                                                    | Sumame: Demo<br>Forename: Tim                     |                              |                              |
| Patient Address<br>Does the patient have a<br>temporary address?<br>GP Details                                                              | 05-07-1970 (53 Years)                              | 05-07-1970 (53 Years)                             | Prosoto                      | Nono A                       |
| Does the patient have a temporary address?                                                                                                  | Postcode: TR50HH                                   | Address: The White                                | Flesels                      | None v                       |
| Does the patient have a<br>temporary address?                                                                                               | House                                              | Postcode: TR5 0HH                                 |                              |                              |
| Of Decano                                                                                                    | No                                                 | No                                                |                              |                              |
| Registered GP Practice                                                                                                    | Bodriggy Health Centre -<br>L82036                 | Bodriggy Health Centre -                          | Canica                       |                              |
| Referral Information                                                                                                    |                                                    |                                                   | Copies                       |                              |
| What type of referral                                                                                                    | Non Urgent / Routine                               | Comm Automation                                   |                              |                              |
| require?                                                                                                    | Community Response                                 | Carers Assessment                                 |                              |                              |
| Reason for Referral                                                                                                    | Assessment                                         |                                                   | Pages                        |                              |
| Reason for Referral -                                                                                                    | as much information as                             | Details (Please include<br>as much information as |                              |                              |
| When does earn root                                                                                                    | possible.): xx                                     | possible.): www                                   | All 2 Pages                  |                              |
| to start?                                                                                                    | 5 July 2023 14:42                                  |                                                   |                              |                              |
| Medical History                                                                                                    |                                                    |                                                   | Range from 1 1               | to 1                         |
| Describe relevant<br>health details including                                                                                               | Datale: yes                                        |                                                   |                              |                              |
| Past Medical History,<br>Previous Admissions                                                                                                | Lowella: XXX                                       |                                                   | Selection                    |                              |
| Detail any advance                                                                                                    |                                                    |                                                   | Colort pages from the sideba |                              |
| decision or treatment<br>escalation in place?                                                                                               | Details: xxxx                                      |                                                   | Select pages from the sideba | ai                           |
| Normal Living 8                                                                                                    | D 4 4                                              | -                                                 |                              |                              |
| Tell us about th                                                                                                    | Page 1 of                                          | 2                                                 |                              |                              |
| and the are reading to the second second second second second second second second second second second second                              |                                                    | under en s                                        | Print in Colour              |                              |
| Dista Pathtajo - Requesta                                                                                                    |                                                    | 00/00/00000 / ve av                               | Double-sided                 | On A                         |
| individual's normal                                                                                                    |                                                    |                                                   | Double slaca                 |                              |
| including past or                                                                                                    | Details (Safety netting in                         |                                                   |                              |                              |
| present, formal or<br>informal care and                                                                                                    | the form of a lifeline,<br>neighbours etc): xxxxxx |                                                   |                              |                              |
| support, family help,<br>safety netting, housing                                                                                            |                                                    |                                                   | Paper Size                   | A4 210 by 297 mm 🗘           |
| etc.                                                                                                    | Putels (Passidenties to                            |                                                   |                              |                              |
| Detail any specific<br>aspects of existing                                                                                                  | be given to any previous                           |                                                   |                              |                              |
| housing that give                                                                                                    | cleans, safeguarding<br>issues, eviction in        |                                                   | Orientation                  | 🔿 📲 Portrait 🔿 📲 Landscano   |
| steps, heating, etc                                                                                                    | progress and transport/<br>location issues.): xxxx |                                                   | Onentation                   |                              |
| Additional Information                                                                                                    |                                                    |                                                   |                              |                              |
| Describe any staff<br>safety concerns                                                                                                    |                                                    |                                                   |                              |                              |
| including any                                                                                                    | Details: xxx                                       | Details: www                                      | Scaling                      | 100% 😜                       |
| and lone working                                                                                                    |                                                    |                                                   |                              |                              |
| Comments<br>Defense Details                                                                                                    | Details: xxx                                       | Details; www                                      |                              |                              |
| Referrer Details                                                                                                    | Name: xxx                                          | Name: Annie Cooper                                |                              |                              |
| Referrer Organisation                                                                                                    | Role: xxxx                                         | Organisation: ICB                                 | v Sofori                     |                              |
| and Role                                                                                                    | Organisation: xxxx                                 | Comwall<br>Role: Matron                           | - Sdidii                     |                              |
| Referrer Contact                                                                                                    | Contact Number: xxx                                | Contact Number:                                   |                              |                              |
| Referrer Email Address                                                                                                    |                                                    | 700421100                                         |                              |                              |
| (must be a monitored                                                                                                    | Email: xxxx                                        | Email:<br>annie.cooper1@nhs.net                   |                              |                              |
| Generic cumu sourcess)                                                                                                    |                                                    |                                                   | Pi                           | rint backgrounds             |
|                                                                                                    |                                                    |                                                   | <b>•</b> •                   | wint has shown and for store |
|                                                                                                    |                                                    |                                                   | V Pi                         | rint neaders and footers     |
|                                                                                                    |                                                    |                                                   |                              |                              |
|                                                                                                    | Page 2 of                                          | 2                                                 |                              |                              |
|                                                                                                    | Ū                                                  |                                                   |                              |                              |
|                                                                                                    |                                                    |                                                   | 10 01000 144 000 000 4400    |                              |
|                                                                                                    |                                                    |                                                   | > Media & Quality            |                              |
|                                                                                                    |                                                    |                                                   |                              | Canaal                       |

- 14. Select Viewing: Referrals
- 15. Open the first referral.
- 16. Attachments upload files, select the file saved above, save (ensure delete from PC once attached).

|     | Consult and data of billy<br>Consult and the system<br>PathWays <sup>-</sup><br>Viewing client: Den<br>Date Of Birth: 05-07<br>Identifier1: N/A | no, Tim<br>7-1970 (53 Years)                  |       |                       |                  |          |               |              |             |                        |                           | Ŀ               | Mel Schick<br>mel@stratahealt | h.com           | ک <b>®</b> ک | <b>?</b> •            |
|-----|----------------------------------------------------------------------------------------------------|-----------------------------------------------|-------|-----------------------|------------------|----------|---------------|--------------|-------------|------------------------|---------------------------|-----------------|-------------------------------|-----------------|--------------|-----------------------|
| ŀ   | Acting as: West ITOCH Viewin                                                                                                    | g: Referrals 🕶                                |       |                       |                  |          |               |              |             |                        |                           | B Dashboard     | 👻 🛛 🚓 Switch 🕯                | ľo <del>+</del> | Ů Log Out    | DEV                   |
|     | ▼ Sort · Status: 4 selected ♥                                                                                                    | Updates: All Prio                             | rity: | ❤ 📿 R                 | efresh M         | ark all  | cancelled ret | ferrals as i | reviewed    |                        |                           |                 | Search referra                | ıls             | ۹ (          | Advanced              |
| FEN | Demo, Tim<br>(S3 Years)                                                                                                    | Carers Assessment                             | 4     | System                | message: T       | HIS IS A | A TEST SYSTEM | 1. Please d  | o not ente  | er any live patient    | t data in this system     |                 |                               |                 |              |                       |
|     | From: Central IToCH<br>To: West IToCH - Penwith LPOA<br>Transfer of Care Referral: 5 July 3                                                     | 2023 (0 day )                                 |       | ➡ Print               | 🍰 Assig          | n 💌      | Edit client   | Accep        | t 🕤 Ad      | mit 🛛 🗗 Redire         | ct 🛛 🙁 Deny 🚺 I           | Request For Inf | ormation                      |                 |              | <b>₽</b> <sup>©</sup> |
|     | Referral Updated: 5 July 2023 14:56                                                                                                    | (0 uuy )                                      |       | Updates               | Details          | Matc     | ching Profile | Clinica      | l Profile   | Comments (0)           | Attachments (1            | ) Tasks (0)     | ]                             |                 |              |                       |
|     | ⇔ ≙ Ⅱ                                                                                                    |                                               | ľ     | N                     | ame 🖨            |          | Categor       | y \$         | Des         | cription \$            | Date 🖨                    | Ad              | ded by \$                     |                 |              |                       |
| FEN | TestXX, Jordan<br><sup>(2 Days)</sup>                                                                                                    | Non Urgent /<br>Routine Community<br>Response |       | Strata Pa<br>Requests | thWays -<br>.pdf |          |               |              |             |                        | 5 July 2023 14:56         | Schick, I       | Mel                           | *               |              |                       |
|     | From: RCHT - Roskear Ward<br>To: West IToCH - Penwith LPOA                                                                                      |                                               |       |                       |                  |          |               |              |             | 1 of 1 🛛 🕅             | ◀ 1 ▶ ⊭                   |                 |                               |                 |              |                       |
|     | Transfer of Care Referral: 5 July 2<br>Referral Updated: 5 July 2023 09:49                                                                      | 2023 (0 day )                                 |       |                       |                  |          |               |              |             |                        |                           |                 |                               | 2               | , Upload Fi  | les                   |
|     | 13 A 11                                                                                                    | å <b>0</b>                                    |       |                       |                  |          |               |              |             |                        |                           |                 |                               |                 |              |                       |
| FEN | Email_referral_Test<br>(Email_referral_Test), Trytest<br>(Trytest)                                                                              | Non Urgent /<br>Routine Community<br>Response |       |                       |                  |          |               |              | Strata Path | Vays is copyright © 20 | 001-2023 Strata Health Sc | lutions.        |                               |                 |              |                       |

17. Comments, add comment 'Two referrals received via web-link, please review attached PDF to enable triage of both requests. Select add.

|     | Viewing client: Demo, Tin<br>Date Of Birth: 05-07-1970<br>Identifier1: N/A                                                               | n<br>) (53 Years)                  | da Mel                                                                                                    | Schick          | <b>⊵</b> ¶ ⊈     | ₿ 🗘     |
|-----|----------------------------------------------------------------------------------------------------|------------------------------------|----------------------------------------------------------------------------------------------------|-----------------|------------------|---------|
| A   | cting as: West ITOCH Viewing: Ref                                                                                                    | ferrals <del>v</del>               | ∰ Dashboard <del>▼</del>                                                                                                    | 🗞 Switch To 👻   | <b>じ</b> Log Out | DEV     |
|     | - Sort · Status: 4 selected 💙 Updat                                                                                                    | tes: All Prior                     | ty: 💙 🔁 Refresh 🛛 Mark all cancelled referrals as reviewed Se                                                                                                    | earch referrals | Q Ad             | lvanced |
| PEN | Demo, Tim Car<br>(53 Years)                                                                                                    | rers Assessment                    | System message: THIS IS A TEST SYSTEM. Please do not enter any live patient data in this system.                                                                                                    |                 |                  |         |
|     | From: Central IToCH<br>To: West IToCH - Penwith LPOA<br>Transfer of Care Referral: 5 July 2023 (0<br>Referral Updated: 5 July 2023 15:02 | day)                               | <ul> <li>Print ▲ Assign → Edit client ○ Accept ○ Admit ▷ Redirect ○ Deny ○ Request For Informat</li> </ul> Updates         Details         Matching Profile         Clinical Profile         Comments (1)         Attachments (1)         Tasks (0) | tion            | Ĺ                | 70      |
| PEN | TestXX, Jordan Non U<br>(2 Days) Routi<br>From: RCHT - Roskear Ward                                                                      | Urgent /<br>ine Community<br>ionse | + Add comment Schick, Mel (Facility)                                                                                                    | 5.              | July 2023 15:    | :02     |
|     | Transfer of Care Referral: 5 July 2023 (o<br>Referral Updated: 5 July 2023 09:49                                                         | day )                              | Two referrals received via web-link, please review attached PDF to enable triage of both requests. Strata PathWays is copyright © 2001-2023 Strata Health Solutions.                                                                                |                 |                  |         |

18. Return to Requests page, select complete, this will remove from the page.

| С<br>С | Stress and Law System<br>PathWays                   | t: Demo, Tim<br>: 05-07-1970 (53 Years)<br>/A |                                                 |                                                      | Mel Schick<br>mel@stratahealth.com            | ⊵₽ ८ॄª ≎      |
|--------|-----------------------------------------------------|-----------------------------------------------|-------------------------------------------------|------------------------------------------------------|-----------------------------------------------|---------------|
| Ac     | ting as: <u>Central IToCH</u>                       | Viewing: Requests -                           |                                                 | 6                                                    | 🗄 Dashboard 👻 🛛 🚓 Switch To 👻                 | U Log Out DEV |
| Sta    | itus: 2 selected 🗸 📿 Ap<br>From: Service Request Po | pply Filters                                  |                                                 |                                                      |                                               |               |
|        | 6 July 2023(0 day )                                 |                                               | A System message: THIS IS A TEST SYSTEM. Please | e do not enter any live patient data in this system. |                                               |               |
|        |                                                     |                                               |                                                 |                                                      |                                               | .0            |
| N      | IH vv1                                              |                                               | Acknowledge 🛛 Terminate                         | 오 Complete 🖌 🖋 Edit client 🛛 🖏 Unlink Patient        | 1                                             | <b>Дч</b>     |
| w      | 51, 22                                              |                                               |                                                 |                                                      |                                               |               |
|        | From: Service Request Po<br>6 July 2023(0 day )     | rtal                                          | Request Details Comments Referrals              |                                                      |                                               |               |
|        | , , ,,                                              |                                               | Category                                        | Request Value                                        | Patient Value                                 | 5             |
|        |                                                     |                                               | Demographics                                    |                                                      |                                               |               |
| C<br>K | Demo, Tim<br>From: Service Request Po               | rtal                                          | Patient Name                                    | Surname: Demo<br>Forename: Tim                       | Surname: Demo<br>Forename: Tim                |               |
|        | 5 July 2023(1 day ago)                              | i cui                                         | Date of Birth                                   | 05-07-1970 (53 Years)                                | 05-07-1970 (53 Years)                         |               |
|        |                                                     | Pen:1 🔺 🖻 \varTheta                           | Patient Address                                 | Postcode: TR5 0HH<br>Address: The White House        | Address: The White House<br>Postcode: TR5 0HH |               |
| AC     | Demo, Tim                                           |                                               | Does the patient have a temporary address?      | No                                                   | No                                            |               |
| ĸ      | From: Service Request Po                            | rtal                                          | GP Details                                      |                                                      |                                               |               |
|        | 5 July 2023(1 day ago)                              |                                               | Registered GP Practice                          | Bodriggy Health Centre - L82036                      | Bodriggy Health Centre - L8203                | 5             |
|        |                                                     | Pen:1 A 🖹 O                                   | Referral Information                            |                                                      |                                               |               |
|        |                                                     |                                               | What type of referral does the person require?  | Carers Assessment                                    | Carers Assessment                             |               |

Admin process completed.

### Prioritiser Process – imperative to filter by updates to capture the duplicate requests.

1) ITOCH Referrals Dashboard

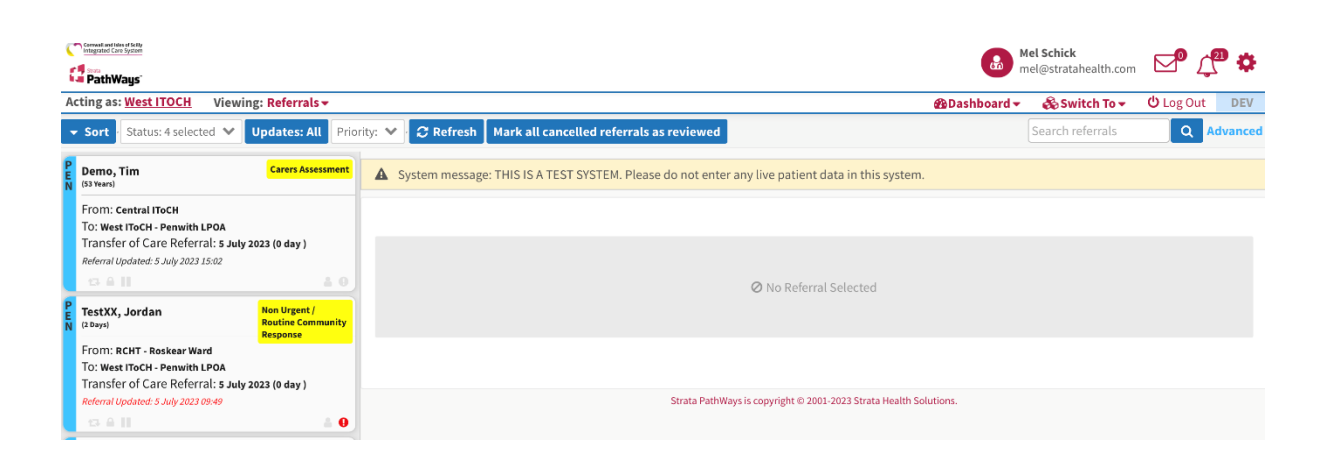

- 19. Open referral, blue updates tab will open to show new attachment and comment.
- 20. To view attachment, click on blue hyper link called Receiver Attachment Added.

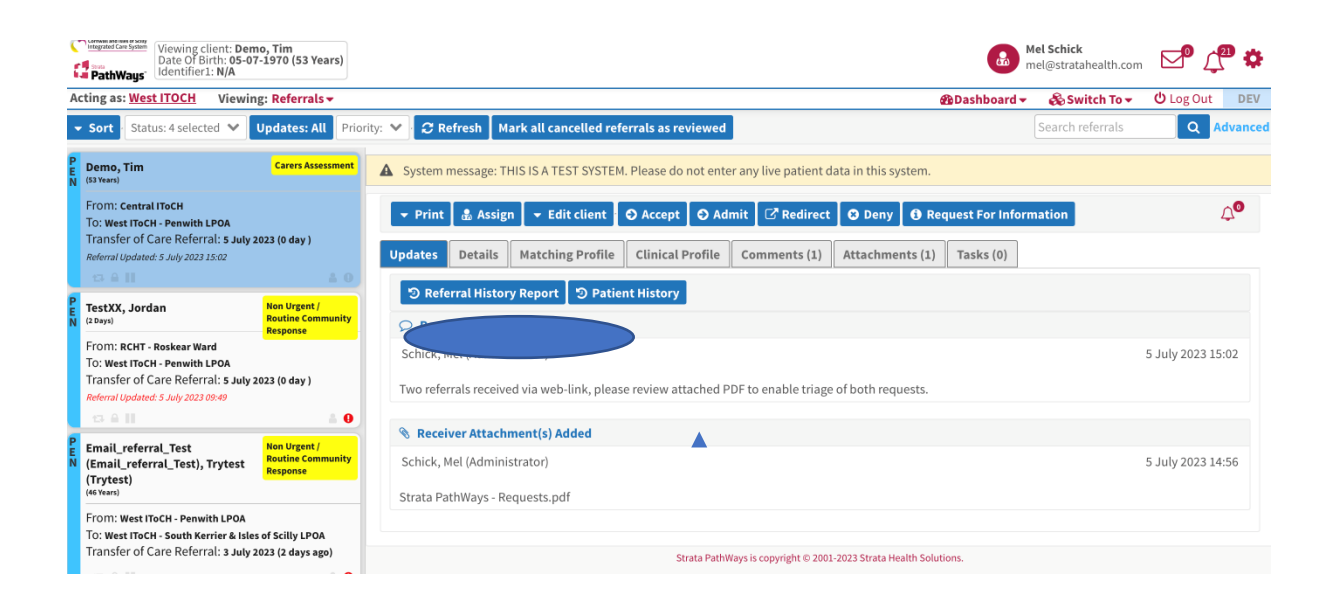

2) Download the attached file by clicking on the download button.

|     | Viewing client: Den<br>Date Of Birth: 05-07<br>Identifier1: N/A                                            | no, Tim<br>7-1970 (53 Years)                  |       |                       |                  |                    |              |              |                       |                             |                  | Mel Schick<br>mel@stratahealth.co | m 🗹 🖉 į    | <b>10 0</b> |
|-----|----------------------------------------------------------------------------------------------------|-----------------------------------------------|-------|-----------------------|------------------|--------------------|--------------|--------------|-----------------------|-----------------------------|------------------|-----------------------------------|------------|-------------|
| A   | cting as: West ITOCH Viewin                                                                                | g: Referrals 🕶                                |       |                       |                  |                    |              |              |                       |                             | 🚯 Dashboard 🗸    | 🚓 Switch To 🕶                     | Ů Log Out  | t DEV       |
| •   | - Sort · Status: 4 selected 💙                                                                              | Updates: All Prio                             | rity: | 💙 📿 R                 | efresh Ma        | ark all cancelled  | eferrals as  | reviewed     |                       |                             |                  | Search referrals                  | ٩          | Advanced    |
| PEN | Demo, Tim<br>(53 Years)                                                                                    | Carers Assessment                             | 4     | System                | message: TH      | HIS IS A TEST SYST | EM. Please d | lo not ente  | er any live patien    | t data in this system.      |                  |                                   |            |             |
|     | From: Central IToCH<br>To: West IToCH - Penwith LPOA<br>Transfer of Care Referral: 5 July 2                | 2023 (0 day )                                 |       | ➡ Print               | 🌡 Assign         | n 👻 Edit client    | O Accep      | nt 🕤 Ad      | mit 🛛 🗗 Redire        | ect 🖸 Deny 🚯 Ro             | equest For Infor | mation                            |            | Д <b>0</b>  |
|     | Referral Updated: 5 July 2023 15:02                                                                        |                                               |       | Updates               | Details          | Matching Profil    | e Clinica    | l Profile    | Comments (1           | ) Attachments (1)           | Tasks (0)        |                                   |            |             |
|     | 13 A II                                                                                                    | <u>4</u> 0                                    |       | N                     | ame 🜩            | Categ              | ory \$       | Des          | cription \$           | Date 🖨                      | Adde             | ed by ≎                           |            |             |
| PEN | TestXX, Jordan<br><sup>(2 Days)</sup>                                                                      | Non Urgent /<br>Routine Community<br>Response |       | Strata Pa<br>Requests | thWays -<br>.pdf |                    | -            |              |                       | 5 July 2023 14:56           | Schick, Me       |                                   |            |             |
|     | From: RCHT - Roskear Ward                                                                                  | _                                             |       |                       |                  |                    |              |              | 1 of 1                | ◀ 1 ► >                     |                  |                                   |            |             |
|     | To: West IToCH - Penwith LPOA<br>Transfer of Care Referral: 5 July 2<br>Referal Updated: 5 July 2023 09:49 | 2023 (0 day )                                 |       |                       |                  |                    |              |              |                       | -                           |                  |                                   | 🔔 Upload F | Files       |
|     |                                                                                                    |                                               |       |                       |                  |                    |              |              |                       |                             |                  |                                   |            |             |
| PEN | Email_referral_Test<br>(Email_referral_Test), Trytest<br>(Trvtest)                                         | Non Urgent /<br>Routine Community<br>Response |       |                       |                  |                    |              | Strata PathV | Vays is copyright © 2 | 001-2023 Strata Health Solu | tions.           |                                   |            |             |

21. Download and open the attachment on a separate screen.

| trata PathWays - Requests                            |                                                                     | 05/07/2023, 14                                                       |
|------------------------------------------------------|---------------------------------------------------------------------|----------------------------------------------------------------------|
| Request Deta                                         | ils                                                                 |                                                                      |
| Category                                             | <b>Request Value</b>                                                | Patient Value                                                        |
| Demographics                                         |                                                                     |                                                                      |
| Patient Name                                         | Surname: Demo<br>Forename: Tim                                      | Surname: Demo<br>Forename: Tim                                       |
| Date of Birth                                        | 05-07-1970 (53 Years)                                               | 05-07-1970 (53 Years)                                                |
| Patient Address                                      | Postcode: TR50HH<br>Address: The White<br>House                     | Address: The White<br>House<br>Postcode: TR5 0HH                     |
| Does the patient have a temporary address?           | No                                                                  | No                                                                   |
| GP Details                                           |                                                                     |                                                                      |
| Registered GP Practice                               | Bodriggy Health Centre -<br>L82036                                  | Bodriggy Health Centre -<br>L82036                                   |
| <b>Referral Information</b>                          |                                                                     |                                                                      |
| What type of referral<br>does the person<br>require? | Non Urgent / Routine<br>Community Response                          | Carers Assessment                                                    |
| <b>Reason for Referral</b>                           | Assessment                                                          |                                                                      |
| Reason for Referral -<br>Details                     | Details (Please include<br>as much information as<br>possible.): xx | Details (Please include<br>as much information as<br>possible.): www |
| When does care need to start?                        | 5 July 2023 14:42                                                   |                                                                      |
| Medical History                                      |                                                                     |                                                                      |

- 22. Review PDF attachment to enable triage of both requests simultaneously (suggest using second screen).
- 23. Continue triage process, recording rationale.
- 24. Prioritiser to determine if different referral requests or a duplicate of same request.
- 25. In the case of multiple triage outcomes select the highest priority and record in triage decision.

#### Strata PathWays Support

If you have any further questions, please contact our Support Desk.

Phone Number: 0333 002 0233

Email: <u>uksupport@stratahealth.com</u>